A inclusão e exclusão de contador é realizada **EXCLUSIVAMENTE** através do e-Fisco – ARE Virtual, em: **Tributário** >> Cadastros e Credenciamentos >> Solicitações à SEFAZ >> **MANUTENÇÃO DADOS DE CONTATO/CONTADOR.** 

A inclusão/exclusão através de formulário não são aceitas, visto que o acesso ao e-Fisco pode ser realizado através da conta <u>gov.br</u>, sem obrigatoriedade do uso de certificação digital.

# **REQUISITOS**

- Para incluir o contador deve-se acessar o e-Fisco com o certificado digital ou conta gov.br do sócio. A conta gov.br pode ser criada no portal Gov.br: <u>https://acesso.gov.br/</u>).
  O contador só tem acesso ao e-Fisco após efetuar seu cadastramento em <u>uma\_ou mais</u> empresas.
- Para **excluir** um contador, deve-se acessar o e-Fisco com o certificado digital ou conta gov.br do sócio ou do próprio contador que desejar se excluir.

# **IMPORTANTE**

O contador que atua em outro Estado e deseja se vincular a uma empresa em Pernambuco, deve providenciar seu registro no CRC de PERNAMBUCO, em "Comunicação do Exercício Profissional em Outra Jurisdição". OBS: as alterações de **dados pessoais** do **contador, como:** e-mail, telefone e endereço, também devem ser solicitadas ao CRC-PE.

# **★**PASSOS PARA INCLUSÃO OU SUBSTITUIÇÃO DE CONTADOR

- e-Fisco-ARE Virtual >> Tributário >> Cadastros e Credenciamentos >> Solicitações à SEFAZ
  >> MANUTENÇÃO DADOS DE CONTATO/CONTADOR
- 2- Ao acessar a função digite a Inscrição Estadual e clique em LOCALIZAR:

| Manutenção de Contribuinte - Dados de Contato |  |            |       |     |               |
|-----------------------------------------------|--|------------|-------|-----|---------------|
| Inscrição Estadual:                           |  | 0123456-78 | × * ( | a 🧕 |               |
| Nome/Razão Social:                            |  |            |       |     |               |
| Situação do Contribuinte:                     |  |            |       |     | Localizar (I) |

# **3-** Se já existir um contador cadastrado e deseja substituí-lo, basta clicar na LUPA. Se não existir nenhum contador cadastrado, também clique na LUPA:

| Manutenção de Contribuinte Por Ofício |                  |                      |  |  |
|---------------------------------------|------------------|----------------------|--|--|
| Inscrição Estadual:                   | 0123456-78 * Q 🔦 |                      |  |  |
| Nome/Razão Social:                    | PESSOA JURIDICA  |                      |  |  |
| Situação do Contribuinte:             |                  |                      |  |  |
| Contador                              |                  | N                    |  |  |
| CRC:                                  |                  | Excluir Contador (e) |  |  |
| Dados do Contribuinte                 |                  | <u> </u>             |  |  |

4- Informe o número do CRC ou o número do CPF do Contador e clique em LOCALIZAR:

| Consulta de Contadore | S                                                                |
|-----------------------|------------------------------------------------------------------|
| CRC:                  | Informe o número do CRC ou CPF do contador e clique em LOCALIZAR |
| Número do CPF:        |                                                                  |
| Nome:                 | Registros por Página:  10  Localizar (I)                         |
| X Razão Social        | CPF                                                              |
|                       | Fechar (r)                                                       |

5- Quando o nome do contador aparecer na tela, clique em SELECIONAR:

| Cor  | nsulta de Contac      | lores                     |
|------|-----------------------|---------------------------|
| CRO  | D:                    | PE-012345/01 x            |
| Nún  | nero do CPF:          |                           |
| Non  | ne:                   |                           |
| X    | Razão Social          |                           |
| ۲    | DA VINCI              |                           |
| Regi | stros <u>1-1</u> de 1 |                           |
|      |                       | Fechar (r) Selecionar (s) |

**6-** Depois basta preencher o campo de JUSTIFICATIVA e clicar em CONFIRMAR:

| Justificativa: | Solicitação de substituição de contador feita pelo contribuinte | * |
|----------------|-----------------------------------------------------------------|---|
|                | Confirmar (c)                                                   |   |

# **★**PASSOS PARA EXCLUSÃO DE CONTADOR

- e-Fisco-ARE Virtual >> Tributário >> Cadastros e Credenciamentos >> Solicitações à SEFAZ
  >> MANUTENÇÃO DADOS DE CONTATO/CONTADOR;
- 2- Ao acessar a função digite a Inscrição Estadual e clique em LOCALIZAR:

| Manutenção de Contribuinte - Dados de Contato |            |         |               |  |
|-----------------------------------------------|------------|---------|---------------|--|
| Inscrição Estadual:                           | 0123456-78 | × * Q 👁 |               |  |
| Nome/Razão Social:                            |            |         |               |  |
| Situação do Contribuinte:                     |            |         | Localizar (I) |  |

#### 3- Clique na caixa EXCLUIR CONTADOR:

| Manutenção de Contribuinte - Dados de Contato |                       |                      |  |
|-----------------------------------------------|-----------------------|----------------------|--|
| Inscrição Estadual:                           | 0123456-78 * Q 🔶      |                      |  |
| Nome/Razão Social:                            | PESSOA JURIDICA       |                      |  |
| Situação do Contribuinte:                     |                       |                      |  |
| Contador                                      |                       |                      |  |
| CRC:                                          | PE-012345/01 DA VINCI | Excluir Contador (e) |  |
| Dadac da Contribuinta                         |                       | •                    |  |

4- Ao aparecer a mensagem "Deseja EXCLUIR o contador"? clique em OK:

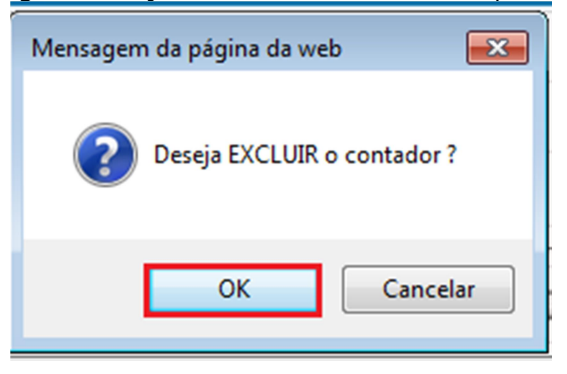

#### 5- As informações do contador serão apagadas:

| Manutenção de Contribuinte Por Oficio |                    |                        |  |
|---------------------------------------|--------------------|------------------------|--|
| Inscrição Estadual:                   | 0123456-79 × * Q 🔦 |                        |  |
| Nome/Razão Social:                    | PESSOA JURÍDICA    |                        |  |
| Situação do Contribuinte:             |                    |                        |  |
| Contador                              |                    |                        |  |
| CRC:                                  |                    | Q Excluir Contador (e) |  |
| Dados do Contribuinte                 |                    |                        |  |

#### 6- Depois basta preencher o campo de JUSTIFICATIVA e clicar em CONFIRMAR:

| Justificativa: | Solicitação de substituição de contador feita pelo contribuinte |  |
|----------------|-----------------------------------------------------------------|--|
|                | Confirmar (c)                                                   |  |

#### **FORMULÁRIO**

A inclusão/exclusão de contador através de <u>Formulário</u> não será mais aceita, visto que o acesso ao e-Fisco pode ser realizado através da conta<u>gov.br</u>, sem obrigatoriedade do uso de certificação digital. Caso a empresa esteja sem sócios cadastrados no e-Fisco OU com o quadro societário desatualizado no eFisco, seguir a orientação abaixo:

Solicitar a alteração cadastral na JUCEPE ou Portal do Empreendedor (sendo MEI) e, caso a alteração tenha sido solicitada através da JUCEPE (ou Portal do Empreendedor) e, por algum motivo, não tenha sido incorporada pelo e-Fisco, envie e-mail para ARE - Agência da Receita Estadual do seu domicílio com a referida solicitação:

https://www.sefaz.pe.gov.br/Servicos/Paginas/endereco\_das\_ARES.aspx